# **E5ZN Operation**

# Nomenclature

### E5ZN (Orders for the E5ZN series will not be accepted after March 31, 2019.)

- The E5ZN is a Temperature Controller that features the ability to be built into equipment.
- The E5ZN is equipped with RS-485 communications, so process values can be monitored and parameters can be read or written from the host system.
- The Terminal Unit can be separated from the Controller, so maintenance can be performed on the Controller without changing the wiring.
- If two or more Controllers are connected to the same host system, use an expansion Terminal Unit and close mounting to safe space and reduce wiring.

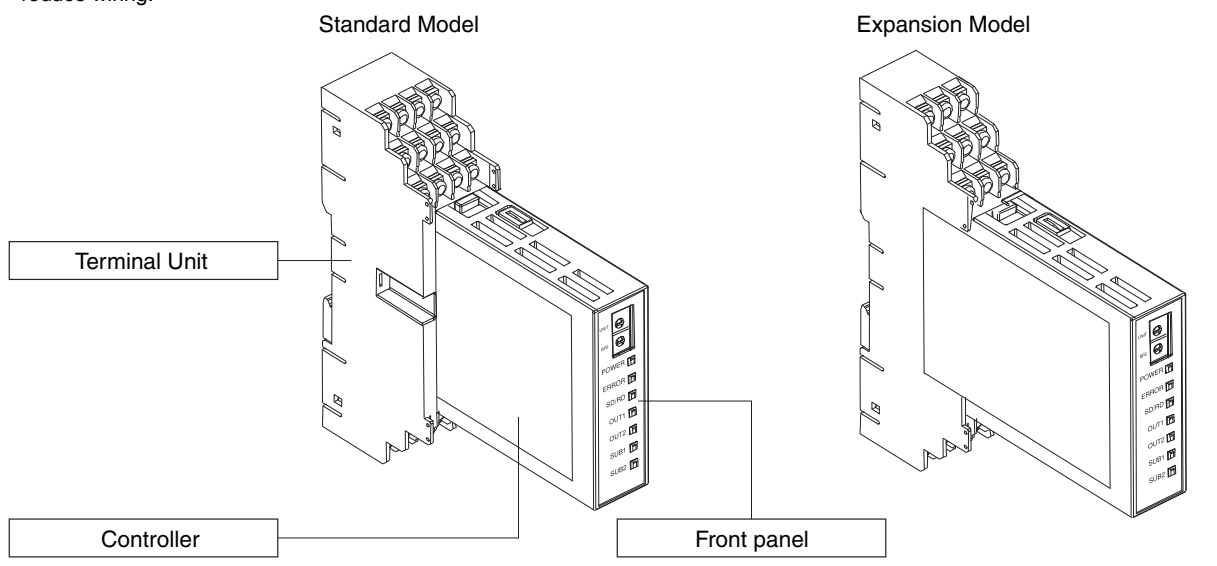

# **Using Setting Switches**

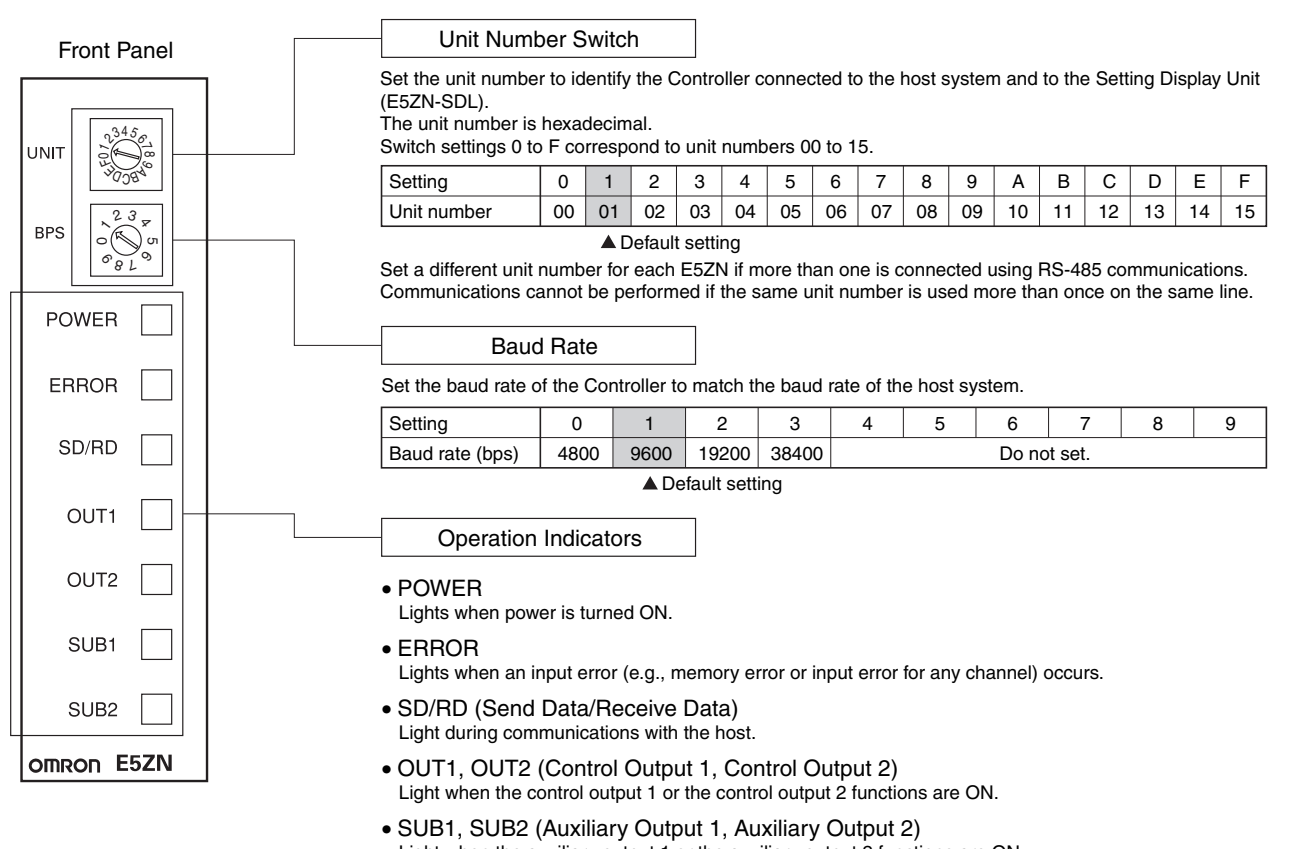

Light when the auxiliary output 1 or the auxiliary output 2 functions are ON.

# Mounting

## **Dimensions**

Note: All units are in millimeters unless otherwise indicated.

The following figure shows the Terminal Unit mounted.

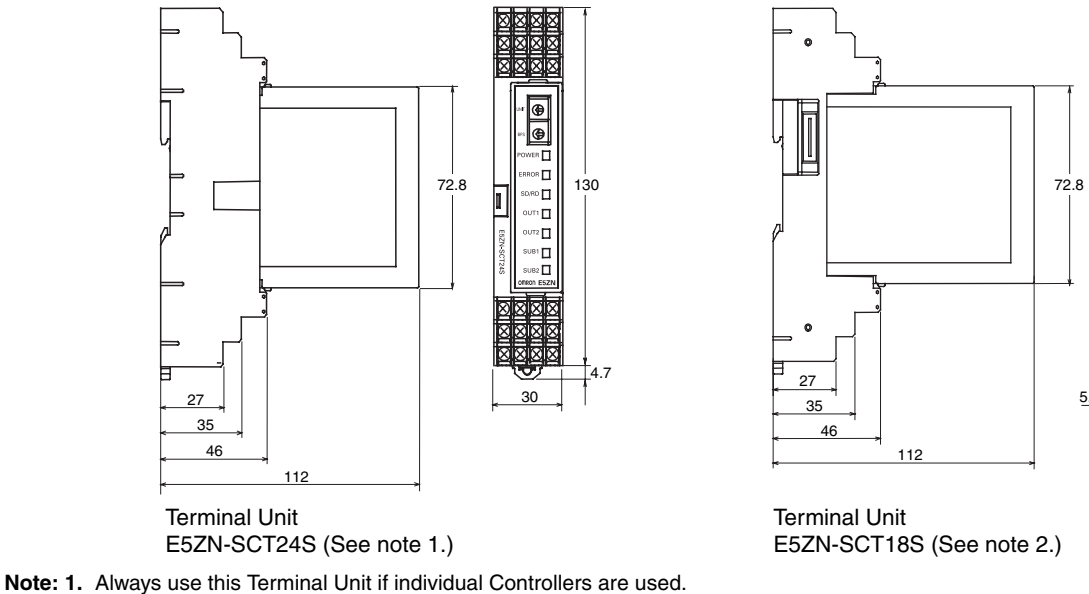

(†) (†) ٩Ľ

DIR 🔲

тП

DUT2 🔲

UB1 🔲

UB2 🗖

130 RD 🗖

2. Use this Terminal Unit from the second Controller on if two or more Controllers are mounted side by side.

# Mounting Terminal Units Together

From 0 to 15 Expansion Terminal Units (E5ZN-SCT18S) can be connected to a standard Terminal Unit (E5ZN-SCT24S). Terminal Units can be mounted together by interlocking their side connectors.

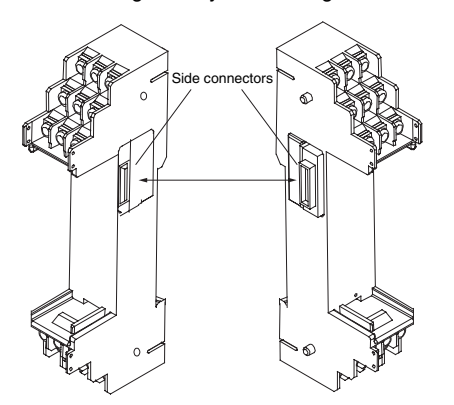

Attach a connector cover to the Terminal Unit on the right end.

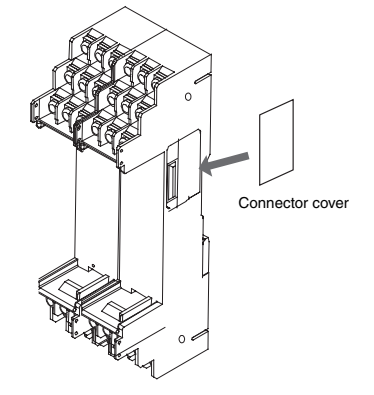

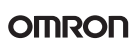

## Mounting to the DIN Track

#### Mounting

Catch the hook located on the top of the Controller onto the DIN Track and press the Controller until it locks into place.

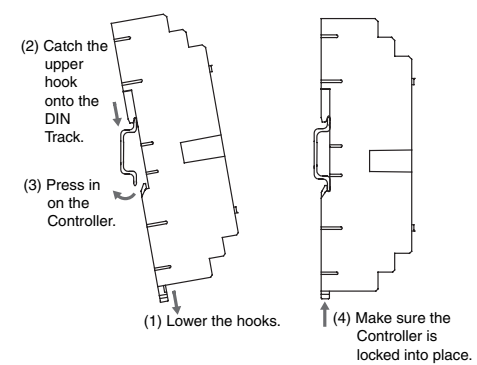

#### **Removing the Controller**

Pull down on the hooks with a flat-blade screwdriver and lift up on the Controller.

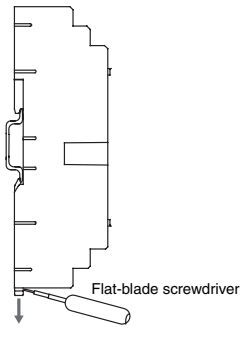

#### Mounting the End Plate

Always attach End Plates on both ends of the Controller.

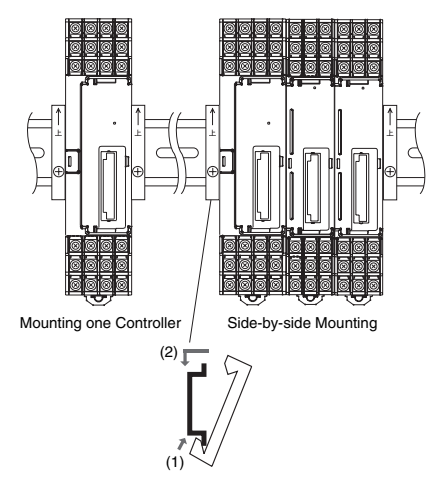

#### **Mounting Bracket**

Mount the E5ZN on a DIN Track. Mount the DIN Track using screws in at least three places in the control panel.

• DIN Track PFP-50N (50 cm) PFP-100N (100 cm)

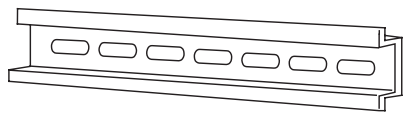

Install the DIN Track vertically to the ground.

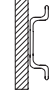

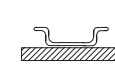

Vertical Correct

Horizontal Incorrect

### **Mounting the Controller**

#### **Mounting Procedure**

Firmly insert the Controller following the guides on the Controller and Terminal Unit.

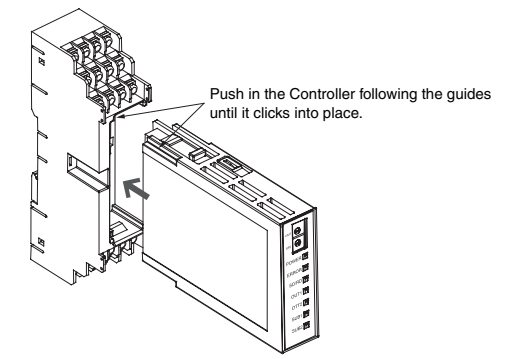

#### **Removing the Controller**

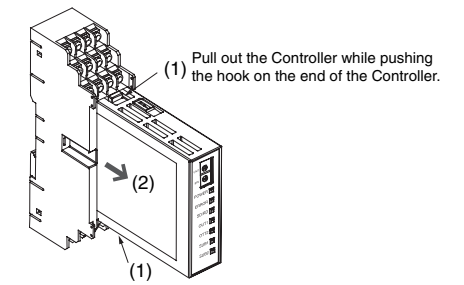

# Setup Guidance

The sensor input type, alarm type, control cycle, and other initial hardware settings that were made using DIP switches on previous models are now made using the setup display on the E5ZN-SDL. Change the setup display by pressing the **LEVEL** and **MODE** Keys. The amount of time the keys are pressed determines what parameter is entered.

## Interpreting Typical Examples

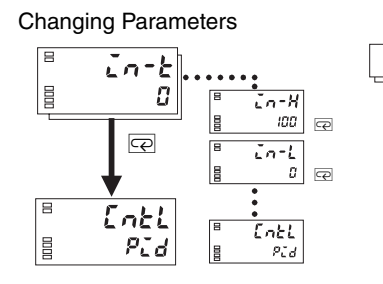

This symbol means that there are further parameters. Keep pressing the **MODE** Key until the system switches to the intended parameter.

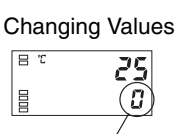

Set values in each display can be changed by pressing the ▲ and 承 Keys.

## Typical Example 1

| Input type:    | 0 K thermocouple –200 to 1300°C | Set point:          | 100°C |
|----------------|---------------------------------|---------------------|-------|
| Control method | : ON/OFF control                | E5ZN unit number: 3 |       |
| Alarm type:    | 2 upper limit                   | Channel number:     | 1     |
| Alarm value 1: | 20°C (Set the deviation in      |                     |       |

#### Setup Procedure

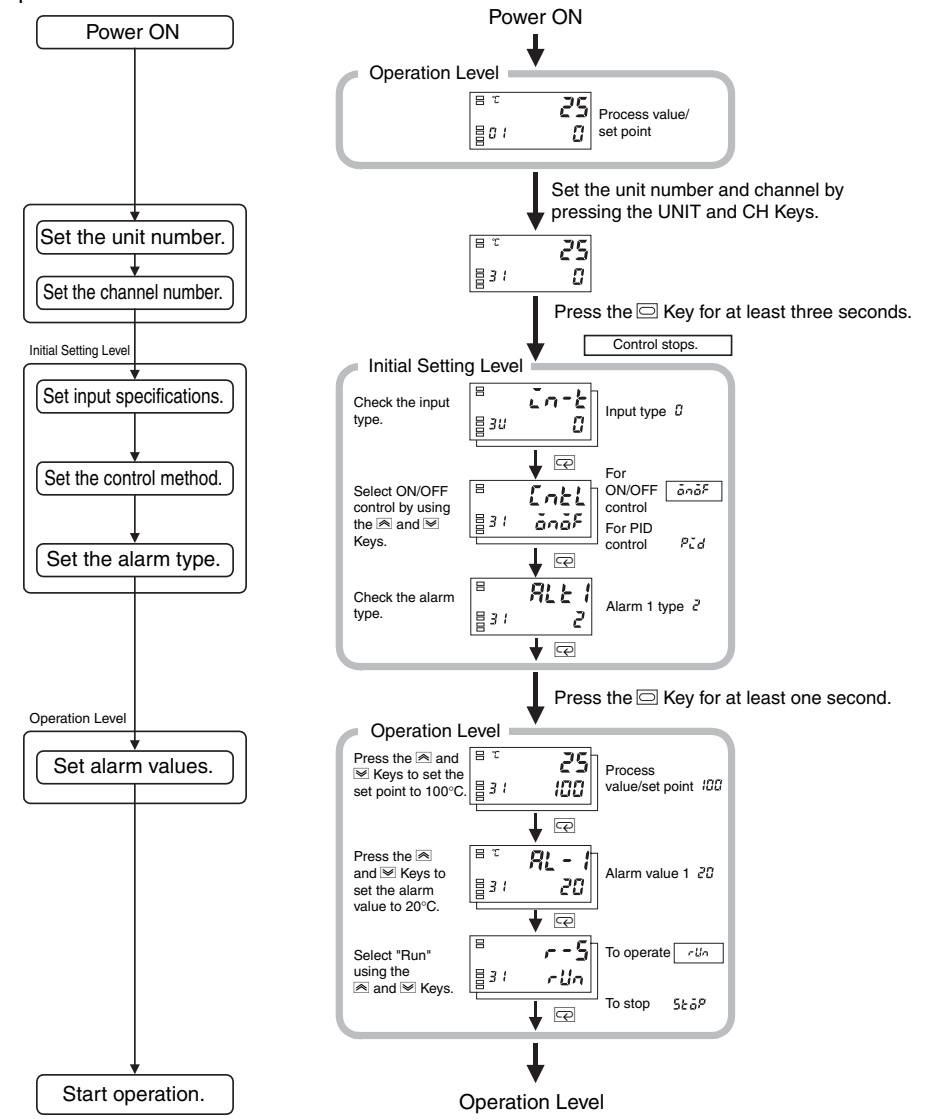

## **Typical Example 2**

|  | Input type:                                     | 4 T thermocouple –200 to 400°C | Alarm value 1:  | 30°C  |
|--|-------------------------------------------------|--------------------------------|-----------------|-------|
|  | Control method:                                 | PID control                    | Set point:      | 150°C |
|  | Calculate PID constants using AT (auto-tuning). | E5ZN unit number:              | 1               |       |
|  | Alarm type:                                     | 2 upper limit                  | Channel number: | 2     |

#### Setup Procedure

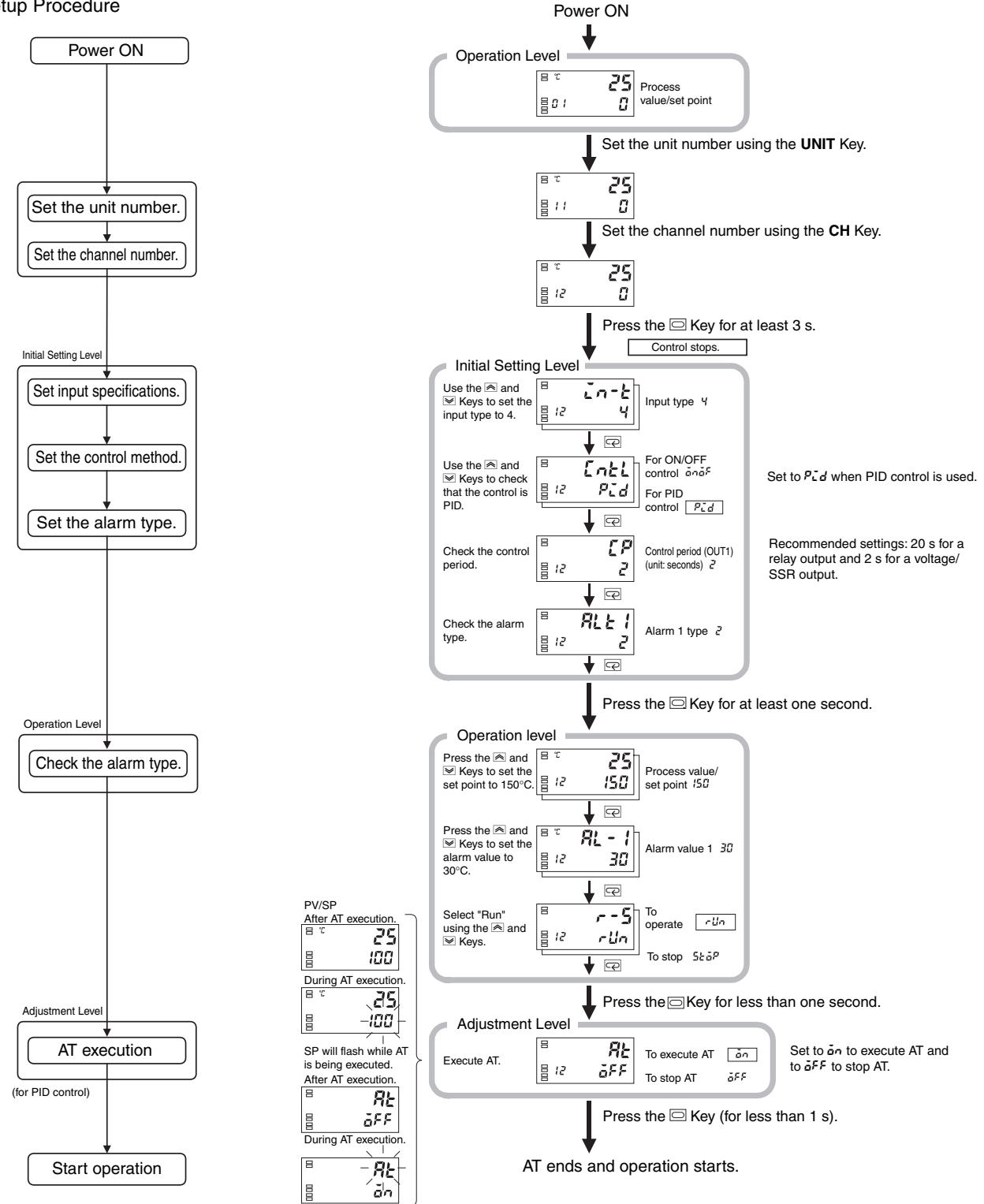

# **Using Copy Mode**

This function can be used only when control is stopped. When copying settings, first finish making settings for the Temperature Controller in the normal mode, then upload and download in Copy Mode.

### Upload (Temperature Controller to Setting Display Unit)

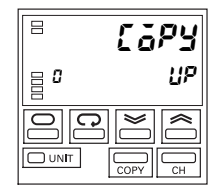

#### Step 1

Press the COPY Key for at least 1 s to enter Copy Mode.

#### Step 2

Use the **UP** and **DOWN** Keys to select  $U^{P}$  on Display No. 2. Press the **UNIT** Key to select the unit number for the upload. Any unit number from U to F or "-" (all units) can be selected.

#### Step 3

Press the LEVEL Key for at least 1 s to start the upload.

Note: 1. UP will flash on Display No. 2 during the upload.

2. The mode will return automatically to the Operation Level when the upload has been completed.

## Download (Setting Display Unit to Temperature Controller)

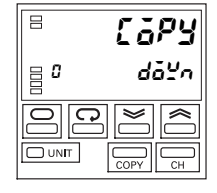

#### Step 1

Press the COPY Key for at least 1 s to enter the copy mode.

#### Step 2

Use the **UP** and **DOWN** Keys to select dalla. The possible selections are  $U^p$  and dalla.

#### Step 3

Press the **UNIT** Key to select the unit number for which data has been uploaded. Any unit number from  $\square$  to F can be selected (for each Unit). The unit number for any Controllers without uploaded data, however, will not be displayed. Also, selection will not be possible if the uploaded information in the display was uploaded from all Controllers. The UNIT display will be "-".

**Note:** For example, to download setting data from unit number 1 to unit number 2, change the unit number from 2 to 1, and change the number of unit number 1 to another unit number or disconnect the socket connected to unit number 1. Be sure that there is only one Controller with the same unit number on the network at any one time.

#### Step 4

Press the LEVEL Key for at least 1 s to start the download.

Note: 1. do 20 will flash on Display No. 2 during the download.

2. The mode will return automatically to the Operation Level when the download has been completed.

#### Supplementary Explanation

To download to all Temperature Controllers, use the same configuration as when the data was uploaded. Downloading is not possible in the following circumstances. If downloading is not possible,  $d\tilde{a} \overset{\mu}{-} n$  will flash and then the upload display will be shown.

- An E5ZN has been added or deleted since the upload.
- The same number of Controllers are connected as when the upload was executed, but when the unit numbers are different.
- The resistance thermometer/thermocouple type configuration is different.

### Copying Parameters from an E5ZN Master to Other E5ZNs

This section describes how to copy parameters from Unit 1, used as the master, to Units 2 and 3, as shown in the following diagram.

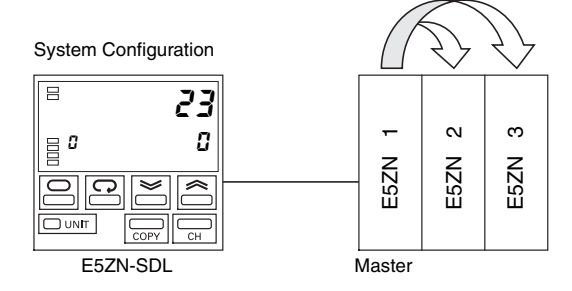

Data uploaded to the E5ZN-SDL can be downloaded only to a Controller whose unit number has been uploaded. Therefore, after copying the Master parameters, change the unit number of the Controller where the data is to be downloaded to the unit number from which data was uploaded (i.e., the master's unit number), and then download the parameter data.

Step 1

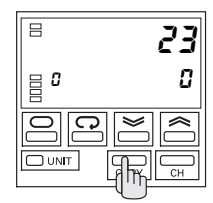

Select Copy Mode. Press the **COPY** Key for at least 1 s to enter Copy Mode.

Step 2

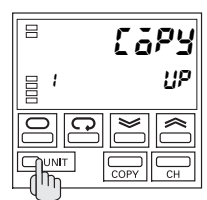

Press the **UNIT** Key to select the unit number of the master. In this example, the master is unit number 1, so select 1.

Step 3

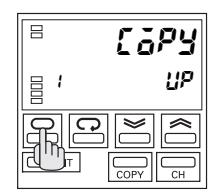

Upload all the parameters from the Master.

In this example, all the parameters from unit number 1 will be uploaded to the E5ZN-SDL. Press the **LEVEL** Key for at least one second to start the upload. *UP* will flash on the display during the upload.

The mode will return automatically to Run Mode when the upload has been completed.

#### Step 4

Change the unit number of the Controller to which the data is to be downloaded to the unit number of the Controller from which the data was uploaded. When uploading has been completed, turn OFF the power and disconnect the uploaded Controller (unit number 1) from the socket or change the unit number to avoid using the same unit number twice during the download.

In this example, change the unit number of the master from 1 to 5, and change the unit number of the Controller to which the data is to be downloaded from number 2 to number 1. The system

configuration will change to the configuration shown in the following diagram.

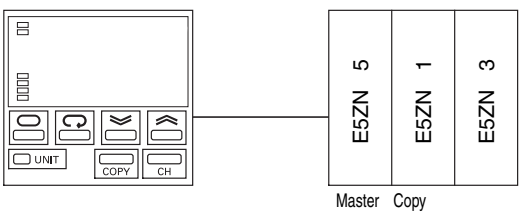

destination

Step 5

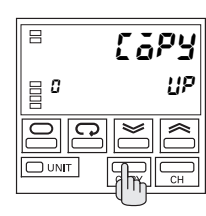

Select Copy Mode.

Turn ON the power and press the **COPY** Key for at least 1 s to enter the Copy Mode.

Step 6

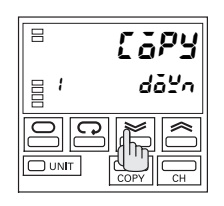

Set the download mode and the copy destination.

Use the **DOWN** Key to select  $d\bar{a}$  on Display No. 2. Press the **UNIT** Key to select unit number 1. (The lowest unit number that is being uploaded will be displayed in the download unit number display. At initialization, there is no upload data, so the unit number display is blank.)

#### Step 7

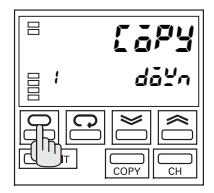

Press the **UNIT** Key for at least 1 s to start the download. delta will flash on the display during the download. The mode will return automatically to Run Mode when the download has been completed.

#### Step 8

Copying to Other Controllers

Repeat steps 4 to 7 to continue copying the data.

The following example shows copying data to unit number 3. Turn OFF the power and change unit number 1 back to unit number

2. Change unit number 3, where the data is to be downloaded, to unit number 1. The system configuration is shown in the following diagram. Turn ON the power and follow steps 4 to 7 to copy data to unit number 3.

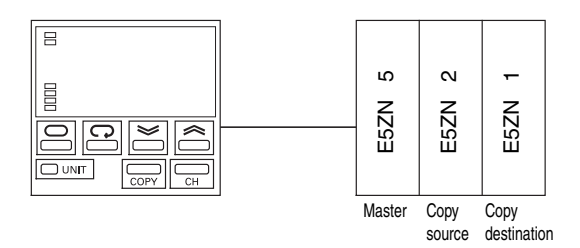

#### Step 9

Changing back to the original unit number.

After copying has been completed, turn OFF the power and change back to the original the unit numbers.

In this example, turn OFF the power and change unit number 5 to unit number 1, and change unit number 1 to unit number 3.

# **Operating Procedure Overview**

Parameters are divided into groups called levels. Each of the items that is set in any of the levels is called a parameter. The parameters on the E5ZN are divided into the following seven levels:

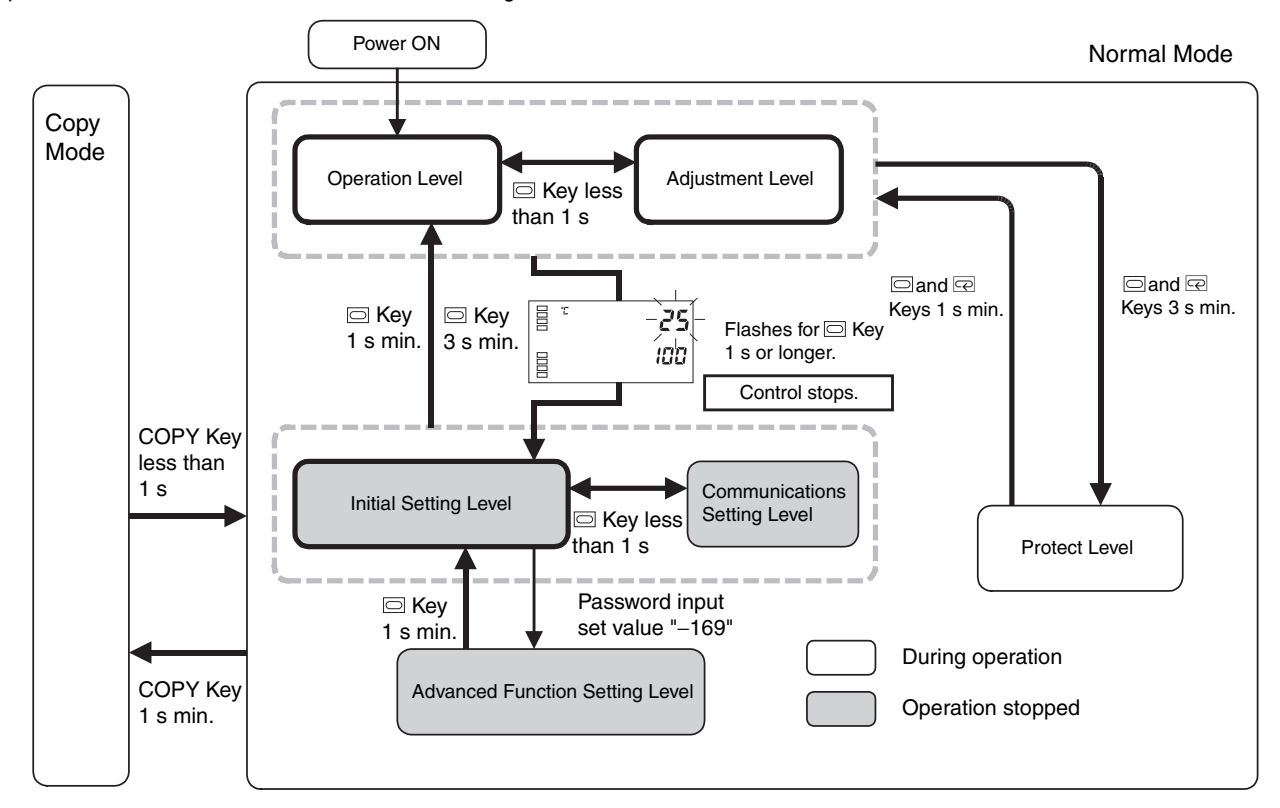

|         | Mode/Level                      | During operation | Operation<br>stopped |
|---------|---------------------------------|------------------|----------------------|
| Normal  | Protect Level                   | О                |                      |
| mode    | Operation Level                 | О                |                      |
|         | Adjustment Level                | О                |                      |
|         | Initial Setting Level           |                  | 0                    |
|         | Advanced Function Setting Level |                  | 0                    |
|         | Communications Setting Level    |                  | 0                    |
| Copy mo | de                              |                  | 0                    |

O: Indicates items that can be set.

Note: To move to the Advanced Function Setting Level, set the Initial Setting/Communications Protection parameter in the Protect Level to 0.

Of these levels in normal mode, the Initial Setting Level, Communications Setting Level, and Advanced Function Setting Level can be used only when operation is stopped. Operation stops when any of these four levels are selected.

It is possible to enter Copy Mode while control is being performed, but copy operations (e.g., upload and download) can be used only when control has stopped.

### Protect Level

## **Operation Level**

- This level is displayed first when you turn ON the power to the E5ZN. You can move to the Protect Level, Initial Setting Level, or Adjustment Level from this level.
- During operation, the PV, SP, and MV can be monitored, and the SP, alarm value, upper limit alarm and lower limit alarm can be monitored and modified.

### **Adjustment Level**

- To enter the Adjustment Level, press the 
  Key for less than 1 s.
- This level is for entering set values and offset values for control. The level contains parameters for setting the auto-tuning, communications writing ON/OFF, hysteresis, multi-SP, input correction values, heater burnout alarm (HBA) settings, PID constants, etc. You can move to the top parameter of the Initial Setting Level and Operation Level from here.

## **Initial Setting Level**

• To enter the Initial Setting Level, press the Key for at least 3 s in the Operation Level or Adjustment Level. The first display flashes after 1 s. The Initial Setting Level is for specifying the input type, selecting the control method, setting the control period, setting direct/reverse operation, and selecting the alarm type. You can move to the Advanced Function Setting Level or Communications Setting Level from this level. To return to the Operation Level, press the Key for at least 1 s. To move to the Communications Setup Level, press the Key for less than 1 s.

(The display will be blank ("----") when you move from the Initial Setting Level to the Operation Level.)

### **Advanced Function Setting Level**

- To enter the Advanced Function Setting Level, you must enter 0 for the Initial Setting/Communications Protection parameter in Protect Level, and then enter the password (-169) in the Initial Setting Level.
- You can move only to the Initial Setting Level from the Advanced Function Setting Level.
- The Advanced Function Setting Level sets the MV limits, event input assignments, standby sequences, alarm hysteresis, and other parameters.

### **Communications Setting Level**

• To enter the Communications Setting Level, press the Key for less than 1 s in the Initial Setting Level. When the communications settings are to be used, set the communications conditions in this level. Communications with a host device (e.g., computer) enables SPs to be read and written, and MVs to be monitored.

# Operation

The setting data that can be set from the E5ZN-SDL Setting Display Unit is shown below. Communications Depending on the protection settings and other factors, some settings may not be displayed. setting level A password is required to move to the advanced function setting level. Communica-LEn tions data 8 **0 U** length Communica 562E Press the CH Button to switch tions stop bit The display below indicates that <u></u>₿00 ē there is setting data for ch1 or ch2. between the screens for ch1 and ch2. 🗌 Key 0 Ln-H ch2 ch1: 🗄 in-X In-H Communica-1 s max. 801 Ргеч 100 801 802 100 tions parity 100 CH *⊟0*0 EuEn P: This symbol indicates setting data that is displayed only for models with pulse output. Communica Sdyr ("Models with pulse output" is used here to indicate models with voltage output or transistor output.) e DU 20 response wait time A: This symbol indicates setting data that is displayed only for models with analog output. 9 Key 1 s min 🗌 Key Advanced function Initial setting value setting level Move to Voltage output type 🗔 Key ō٤ -2 the A | <sub>=</sub> 0 U advanced .... Control output 2 Parameter Input type aue 2 ruit In-E function initialize allocation |<u></u> 800 g O U ō₽₽ 5 settina 800 п SEdU Sensor error level by indicator used |<u></u>₽00 **V**Q ▼₽ З entering Number of ۶ Auxiliary output 1 B Scaling upper limit 5Ub I Ln-H Eu-ñ the multi-SP allocation 800 800 801 2 100 Move to advanced used password B Rhou -169". function setting level [**₿**00 ..... E Auxiliary output 2 Eu 5862 Scaling lower limit -! Event input Ln allocation allocation -₽**0**0 801 80U nönE ۵ Top of initial setting level <u>ÁSPU</u> Auxiliary output 3 dΡ Decimal point 5063 Multi-SP used α RLFR allocation 800 g O U ō₽₽ 12 ۵ Α 801 <u>≓</u>00 065 SPrt Ε Auxiliary output 4 allocation Temperature unit биьч d-11 SP ramp set F MV upper limit āL-H value 800 **B**00 0 17 801 E A 801 1050 Operation after Ε 8 7 SP upper limit rESE <u>51 - H</u> Standby sequence [ānt power ON āl -L /V lower limit reset 800 800 801 8 лā 1300 801-50 . -OUT1 transfer 8 1 <u>51 - L</u> SP lower limit Er I<del>H</del> RL In Alarm 1 open [nF] Input digital filter output upper limit in alarm 801 800 801-1300 200 n-0 A 801 00 -OUT1 transfer 8 PID control and 8 7 RL H I Er IL Enel Alarm 1 Additional PV display PuRd output lower limit **ON/OFF** control hysteresis 80U 82 -200 switching 801 anaP 80U 6FF 1 OUT2 transfer Er 2H ٢P Control period RL Zn Alarm 2 open 25dP Additional output upper limit (heat) in alarm 801 800 1300 801 2 n-0 temperature input A 800 6FF shift value display 79 [-[P 87 F OUT2 transfer 8 Control period AL H2 Alarm 2 [SEP 8 Temperature output lower limit (cool) hysteresis 801 input shift type 801 -200 82 8 **0 U** 2 A 8 DU 0 -0 SUB3 transfer Direct/reverse Alarm 3 open RL 3n Er 3H <u>ār</u>Eu Alarm 1 latch E RILE output upper limit operation in alarm 801 801 8 0 U 1300 õr -r n-ā Δ 801 -88 F -8 1 RL X3 Er 3L SUB3 transfe Alarm 1 type RLE 1 Alarm 3 8 Alarm 2 latch R2LE hysteresis output lower limit 801 800 82 -200 г 801 A ōF P -18 SUB4 transfer HBA used ErYH Alarm 2 type ньц RLF5 Ē Alarm 3 latch RBLE output upper limit Ρ | <u>|</u> 0 U 801 <u></u>∎00 1300 ŏп 2 A 801 8FF E Heater Burnout Latch Alarm 3 type ErYL SUB4 transfer RLE3 НЫL Input error output Ρ SErā output lower limit <u></u>₿00 -200 800 6FF 801 2 80U A <u>aff</u> Heater burnout 8 Current output type Control output 1 ällt T HPH āΈ Cold junction E 3E A hysteresis 800 801 0.1 compensating ۵ | <u>8</u>00 ۵ Ď 800 method ŏп P Top of advanced function setting level

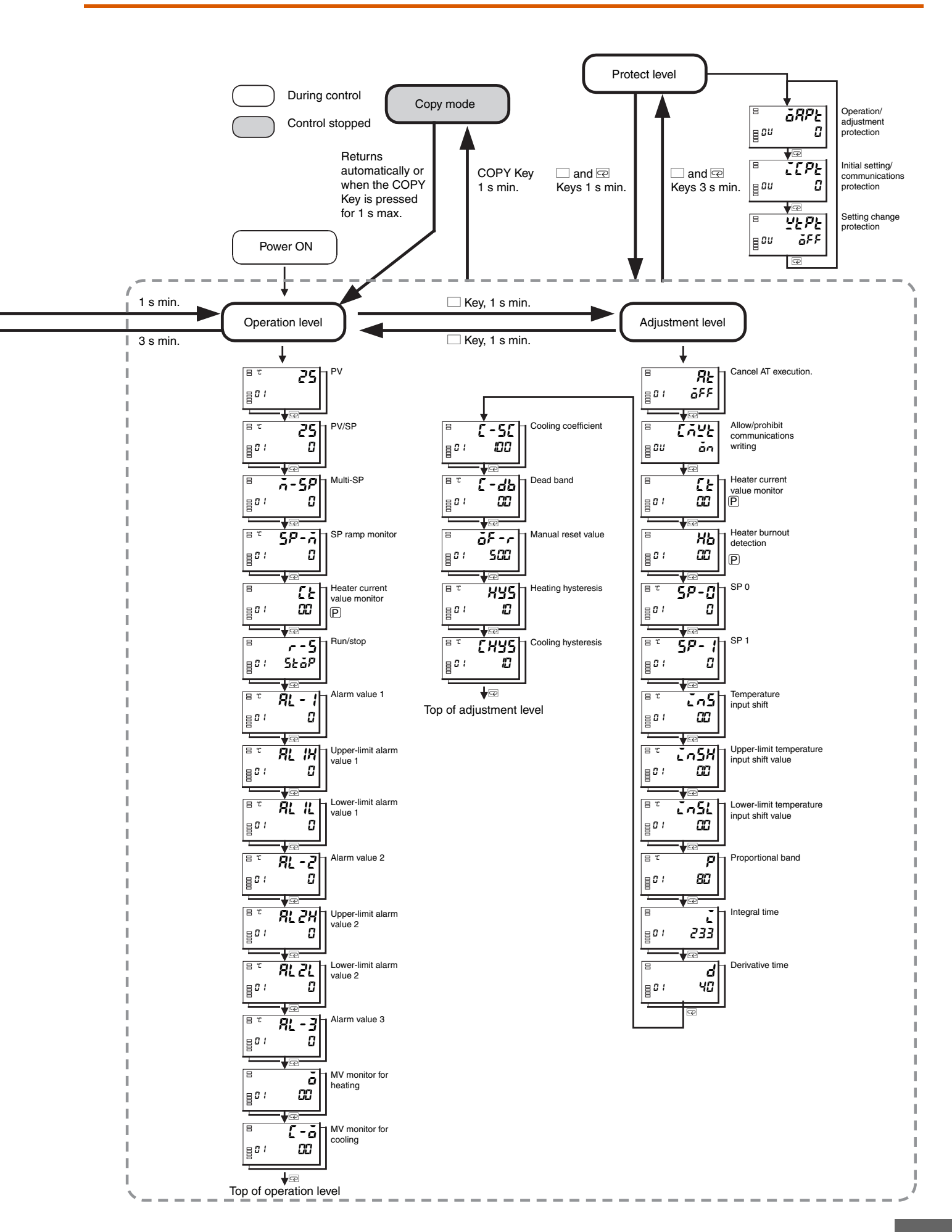

OMRON

# Input Type

Set the input type corresponding to the sensor used. The E5ZN supports two types of inputs: resistance thermometers and thermocouples. The setting is different for each input type. Refer to the following tables and set the correct value for the temperature range and the sensor used. The same input type is used by channel 1 and channel 2.

#### **Resistance Thermometer Input**

| Input Type | Name   | Set<br>Value | Input SP Range                            |  |
|------------|--------|--------------|-------------------------------------------|--|
| Resistance | Pt100  | 0            | -200 to 850 (°C)/ -300 to 1500 (°F)       |  |
| thermome-  |        | 1            | –199.9 to 500.0 (°C)/–199.9 to 900.0 (°F) |  |
|            |        | 2            | 0.0 to 100.0 (°C)/ 0.0 to 210.0 (°F)      |  |
|            | JPt100 | 3            | –199.9 to 500.0 (°C)/–199.9 to 900.0 (°F) |  |
|            |        | 4            | 0.0 to 100.0 (°C)/ 0.0 to 210.0 (°F)      |  |

#### Thermocouple Input

| Input Type           | Name          | Set<br>Value | Input SP Range                                                                   |
|----------------------|---------------|--------------|----------------------------------------------------------------------------------|
| Thermo-              | К             | 0            | -200 to 1300 (°C)/ -300 to 2300 (°F)                                             |
| couple               |               | 1            | –20.0 to 500.0 (°C)/ 0.0 to 900.0 (°F)                                           |
|                      | J             | 2            | -100 to 850 (°C)/ -100 to 1500 (°F)                                              |
|                      |               | 3            | –20.0 to 400.0 (°C)/ 0.0 to 750.0 (°F)                                           |
|                      | т             | 4            | -200 to 400 (°C)/ -300 to 700 (°F)                                               |
|                      |               | 17           | -199.9 to 400.0 (°C)/-199.9 to 700.0 (°F)                                        |
|                      | E             | 5            | 0 to 600 (°C)/ 0 to 1100 (°F)                                                    |
|                      | L             | 6            | -100 to 850 (°C)/ -100 to 1500 (°F)                                              |
|                      | U             | 7            | -200 to 400 (°C)/ -300 to 700 (°F)                                               |
|                      |               | 18           | –199.9 to 400.0 (°C)/–199.9 to 700.0 (°F)                                        |
|                      | Ν             | 8            | –200 to 1300 (°C)/ –300 to 2300 (°F)                                             |
|                      | R             | 9            | 0 to 1700 (°C)/ 0 to 3000 (°F)                                                   |
|                      | S             | 10           | 0 to 1700 (°C)/ 0 to 3000 (°F)                                                   |
|                      | В             | 11           | 100 to 1800 (°C)/ 300 to 3200 (°F)                                               |
| ES1A                 | K10 to 70°C   | 12           | 0 to 90 (°C)/ 0 to 190 (°F)                                                      |
| Infrared<br>Tempera- | K60 to 120°C  | 13           | 0 to 120 (°C)/ 0 to 240 (°F)                                                     |
| ture                 | K115 to 165°C | 14           | 0 to 165 (°C)/ 0 to 320 (°F)                                                     |
| Sensor               | K160 to 260°C | 15           | 0 to 260 (°C)/ 0 to 500 (°F)                                                     |
| Analog<br>input      | 0 to 50 mV    | 16           | One of following ranges depending on the scaling: -1999 to 9999, -199.9 to 999.9 |

Note: The default settings are 0.

### **Output Assignments**

• The following table shows the default functions assigned to each output terminal.

| Name                      | Terminal<br>number | Setting                                     |
|---------------------------|--------------------|---------------------------------------------|
| OUT1 (control output 1)   | 7, 8               | Channel 1 control output (heating)          |
| OUT2 (control output 2)   | 1, 2               | Channel 2 control output (heating)          |
| SUB1 (auxiliary output 1) | 13, 15             | Channel 1 Alarm 1 and HB alarm OR output    |
| SUB2 (auxiliary output 2) | 14, 15             | Channel 2 Alarm 1 and HB alarm OR output    |
| SUB3 (auxiliary output 3) | 16, 17             | Channel 1 Transfer output: PV (See note 1.) |
| SUB4 (auxiliary output 4) | 16, 18             | Channel 2 Transfer output: PV (See note 1.) |

Note 1. Only for models with analog output.

The functions can be changed as desired by setting output assignments. Refer to the following table for functions that can be allocated. Different outputs can be allocated to the same function.

| Set value | Function                                              |
|-----------|-------------------------------------------------------|
| 0         | Channel 1 Control output (heating)                    |
| 1         | Channel 1 Control output (cooling)                    |
| 2         | Channel 1 Alarm 1 and HB alarm OR output              |
| 3         | Channel 1 Alarm 2 output                              |
| 4         | Channel 1 Alarm 3 output                              |
| 5         | Channel 2 Control output (heating)                    |
| 6         | Channel 2 Control output (cooling)                    |
| 7         | Channel 2 Alarm 1 and HB alarm OR output              |
| 8         | Channel 2 Alarm 2 output                              |
| 9         | Channel 2 Alarm 3 output                              |
| 10        | Channel 1 Transfer output: Present SP (See note 2.)   |
| 11        | Channel 1 Transfer output: Ramp SP (See note 2.)      |
| 12        | Channel 1 Transfer output: PV (See note 2.)           |
| 13        | Channel 1 Transfer output: MV (heating) (See note 2.) |
| 14        | Channel 1 Transfer output: MV (cooling) (See note 2.) |
| 15        | Channel 2 Transfer output: Present SP (See note 2.)   |
| 16        | Channel 2 Transfer output: Ramp SP (See note 2.)      |
| 17        | Channel 2 Transfer output: PV (See note 2.)           |
| 18        | Channel 2 Transfer output: MV (heating) (See note 2.) |
| 19        | Channel 2 Transfer output: MV (cooling) (See note 2.) |

Note 2. Assignment is not possible for SUB1 or SUB2.

 If Control Output (Cooling) is assigned to an output for channel 1, heating/cooling control will be performed for channel 1. If Control Output (Cooling) is assigned to an output for channel 2, heating/ cooling control will be performed for channel 2.

Allocating an Alarm 2 Output to the SUB2 Auxiliary Output 2 for Channel 1

Use host communications or the E5ZN-SDL Setting Display Unit to set 3 as assignment for auxiliary output 2.

### Alarm Type

#### Alarms 1 and 2

| Set   | Alarm type                                                                               | Alarm output                   |                                   |  |
|-------|------------------------------------------------------------------------------------------|--------------------------------|-----------------------------------|--|
| value |                                                                                          | When alarm value X is positive | When alarm value X is<br>negative |  |
| 0     | No alarm                                                                                 | Outpu                          | ut OFF                            |  |
| 1     | Upper and<br>lower limits<br>(See note 1.)                                               | ON L H F                       | (See note 2.)                     |  |
| 2     | Upper limit                                                                              | ON<br>OFF SP                   | ON<br>OFF SP                      |  |
| 3     | Lower limit                                                                              | ON<br>OFF SP                   | ON<br>OFF SP                      |  |
| 4     | Upper and<br>lower limits of<br>range (See<br>note 1.)                                   | ON<br>OFF SP                   | (See note 3.)                     |  |
| 5     | Upper- and<br>lower-limit<br>alarm with<br>standby se-<br>quence (See<br>notes 1 and 6.) | ON<br>OFF SP<br>(See note 5.)  | (See note 4.)                     |  |
| 6     | Upper-limit<br>alarm with<br>standby se-<br>quence (See<br>note 6.)                      | ON X -                         | ON<br>OFF SP                      |  |
| 7     | Lower-limit<br>alarm with<br>standby se-<br>quence                                       | ON OFF SP                      | ON CFF SP                         |  |
| 8     | Absolute-val-<br>ue upper limit                                                          | ON<br>OFF 0                    | ON<br>OFF 0                       |  |
| 9     | Absolute-val-<br>ue lower limit                                                          | ON<br>OFF 0                    |                                   |  |
| 10    | Absolute-val-<br>ue upper limit<br>with standby<br>sequence<br>(See note 6.)             | ON<br>OFF 0                    | ON<br>OFF 0                       |  |
| 11    | Absolute-val-<br>ue lower limit<br>with standby<br>sequence<br>(See note 6.)             | ON<br>OFF 0                    | ON<br>OFF 0                       |  |

Note: 1. With set values 1, 4 and 5, the upper and lower limit values can be set independently for each alarm type and are expressed as "L" and "H."

2. Set value: 1, Upper- and lower-limit alarm

| Case 1 |          | Case 2 |         | Case 3 | (Always ON) |              |
|--------|----------|--------|---------|--------|-------------|--------------|
|        |          |        |         |        |             | H < 0, L < 0 |
| L      | H SP     | SP L   | н       | н      | SP L        | -            |
| H < 0  | ), L > 0 | H > 0  | , L < 0 |        |             |              |
| H      | <  L     | H      | >  L    |        | ٦.          | H < 0, L > 0 |
|        |          |        |         | Н      | L ŚP        | _  H  ≥  L   |

|      | H > 0, L < 0 |
|------|--------------|
| SPLH | H  ≤  L      |

#### 3. Set value: 4, Upper- and lower-limit range

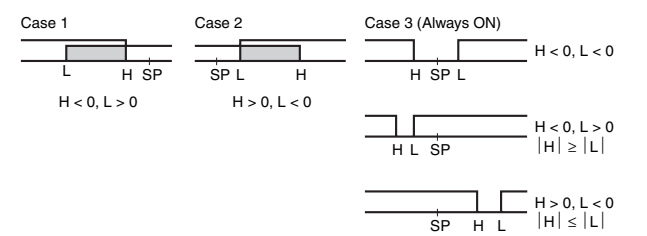

- **4.** Set value: 5, Upper- and lower-limit with standby sequence For upper- and lower-limit alarms in the above diagrams, the alarm is <u>always OFF</u> in cases 1 and 2 if the hysteresis for the upper and lower limits overlaps, and the alarm is <u>always</u> <u>OFF</u> for case 3.
- 5. Set value: 5, Upper- and lower-limit with standby sequence alarm.
  - Alarm is <u>always OFF</u> when the upper-limit and lower-limit hysteresis overlaps.
- 6. Refer to *Alarm Hysteresis* for information on standby sequences.

#### Alarm 3

| Set   | Alarm type                                                       | Alarm output                   |                                   |  |  |  |
|-------|------------------------------------------------------------------|--------------------------------|-----------------------------------|--|--|--|
| value |                                                                  | When alarm value X is positive | When alarm value X is<br>negative |  |  |  |
| 0     | No alarm                                                         | Output OFF                     |                                   |  |  |  |
| 1     | Upper and<br>lower limits                                        | ON OFF SP                      | Always ON                         |  |  |  |
| 2     | Upper limit                                                      | ON X - X                       | ON<br>OFF SP                      |  |  |  |
| 3     | Lower limit                                                      | ON X SP                        | ON<br>OFF SP                      |  |  |  |
| 4     | Upper and<br>lower limits of<br>range                            | ON OFF SP                      | Always OFF                        |  |  |  |
| 5     | Upper- and<br>lower-limit<br>alarm with<br>standby se-<br>quence | ON<br>OFF SP                   | Always OFF                        |  |  |  |
| 6     | Upper-limit<br>alarm with<br>standby se-<br>quence               | ON<br>OFF SP                   | ON<br>OFF SP                      |  |  |  |
| 7     | Lower-limit<br>alarm with<br>standby se-<br>quence               | ON OFF SP                      | ON<br>OFF SP                      |  |  |  |
| 8     | Absolute-val-<br>ue upper limit                                  | ON<br>OFF 0                    | ON<br>OFF 0                       |  |  |  |
| 9     | Absolute-val-<br>ue lower limit                                  | ON<br>OFF 0                    | ON<br>OFF 0                       |  |  |  |
| 10    | Absolute-val-<br>ue upper limit<br>with standby<br>sequence      | ON ←X→                         | ON<br>OFF 0                       |  |  |  |
| 11    | Absolute-val-<br>ue lower limit<br>with standby<br>sequence      | ON<br>OFF 0                    | ON<br>OFF 0                       |  |  |  |

Note: If the alarm type is set to value from 1 to 7, set the alarm value as the deviation from the SP.

Use host communications or the E5ZN-SDL Setting Display Unit to set the alarm type separately for each alarm for alarms 1 to 3. The default settings are for an upper-limit alarm (set value: 2). Set the alarms separately for each channel.

# **Error Displays**

If an error occurs, an error message will be displayed on the E5ZN-SDL Setting Display Unit. Use the error message to check the type of error and correct the error accordingly.

| PV display   | Error                     | Meaning                                                                                                    | Action                                                                                                    | Operation                                                                                                    |
|--------------|---------------------------|----------------------------------------------------------------------------------------------------|----------------------------------------------------------------------------------------------------|----------------------------------------------------------------------------------------------------|
| 5.8~~        | Input error               | The input value has exceeded the control<br>range*.<br>*Control Range<br>Resistance thermometer or thermocouple<br>input:<br>SP lower limit –20°C to SP upper limit<br>20°C<br>(SP lower limit –40°F to SP upper limit<br>40°F)<br>ES1A input:<br>Same as input indication range<br>Analog input:<br>–5% to 105% of scaling range                                                                 | Check the wiring of inputs for<br>mistakes in wiring, disconnections,<br>short-circuits, and the input type. If<br>no abnormality is found in the<br>wiring and input type, turn the<br>power OFF then back ON again. If<br>the display remains the same, the<br>E5ZN must be repaired. If the<br>display is restored, then electrical<br>noise may be affecting the control<br>system. Check for electrical noise. | After the error occurs, the<br>error is displayed, and control<br>outputs turn OFF.<br>Alarm outputs operate as if<br>the upper limit has been<br>exceeded.<br>This error message is<br>displayed when the PV or PV/<br>SP is displayed. |
| cccc<br>3333 | Display Range<br>Over     | <ul> <li>This message does not indicate an error. It is displayed if the PV exceeds the display range and the control range is larger than the display range (-1999 (-199.9) to 9999 (999.9)).</li> <li>Less than -1999 (-199.9): cccc</li> <li>More than 9999 (999.9): cccc</li> </ul>                                                                                                    |                                                                                                    | Control continues and<br>operation is normal. This<br>message is displayed when<br>the PV or PV/SP is displayed.                                                                                                    |
| E            | Memory Error              | There is an error in the internal memory<br>operation for the E5ZN-SDL Setting Display<br>Unit.                                                                                                    | First, turn the power OFF then back<br>ON again. If the display remains the<br>same, the E5ZN must be replaced.<br>If the display is restored, then<br>electrical noise may be affecting<br>the control system. Check for<br>electrical noise.                                                                                                    | Key operations are not possible.                                                                                                    |
| FFFF         | Current Value<br>Exceeded | This error is displayed when the heater current value exceeds 55.0 A.                                                                                                    |                                                                                                    | Control continues and<br>operation is normal. This<br>error message is displayed<br>when the heater current value<br>monitor is displayed.                                                                                               |
|              | Disabled Status           | <ul> <li>This error is displayed when one of the following errors has occurred in the connection with the E5ZN.</li> <li>The connecting cable is disconnected.</li> <li>The power supply to the E5ZN-SDL has been turned OFF while in Copy Mode.</li> <li>A memory error has occurred in the E5ZN. The control output and alarm outputs will be OFF for the E5ZN generating the error.</li> </ul> |                                                                                                    | Controllers that do not show<br>this disabled status will<br>continue operation and will<br>operate normally. The<br>selected Controller and the<br>channel status will be<br>displayed.                                                 |

ALL DIMENSIONS SHOWN ARE IN MILLIMETERS.

To convert millimeters into inches, multiply by 0.03937. To convert grams into ounces, multiply by 0.03527.